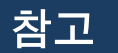

정부24(보조금24) 온라인 신청 방법

- 1. 정부24 홈페이지 접속 (www.gov.kr) 로그인(아이디 또는 간편인증)
- 보조금24 전체혜택 선택 청년 주택임차보증금 이자지원 검색 -(충청남도) 청년 주택임차보증금 이자지원 선택

|                                                                                                    |                                                                                                    |                                                                                  |                                                                                                    |                                 | - Marsana - 1                                | Martine C.N.                                                                                                    | II. 14 Mariananian                                                                                                    | i ang ang ang ang ang ang ang ang ang ang                                         |                                                                 |
|----------------------------------------------------------------------------------------------------|----------------------------------------------------------------------------------------------------|----------------------------------------------------------------------------------|----------------------------------------------------------------------------------------------------|---------------------------------|----------------------------------------------|----------------------------------------------------------------------------------------------------|----------------------------------------------------------------------------------------------------|-----------------------------------------------------------------------------------|-----------------------------------------------------------------|
| orroregners 이런이                                                                                                    |                                                                                                    |                                                                                  |                                                                                                    | 로그인                             | 회원가입                                         | 정부24소기                                                                                                    | 누리집 안내지도                                                                                                    | E   화면크기                                                                          | - 100% 🕂                                                        |
| 중 정부24                                                                                                    | 서비스                                                                                                    | 보조금24                                                                            | 정책정보                                                                                                    | 고객센터                            | MyGOV                                        | (                                                                                                    |                                                                                                    |                                                                                   | 0                                                               |
|                                                                                                    |                                                                                                    | 보조금                                                                              | 24란                                                                                                    |                                 |                                              |                                                                                                    |                                                                                                    |                                                                                   |                                                                 |
|                                                                                                    |                                                                                                    | 나의 ㅎ                                                                             | 세택                                                                                                    |                                 |                                              |                                                                                                    |                                                                                                    |                                                                                   |                                                                 |
|                                                                                                    |                                                                                                    | 간편 첫                                                                             | 받기                                                                                                    |                                 |                                              |                                                                                                    |                                                                                                    |                                                                                   |                                                                 |
|                                                                                                    |                                                                                                    | 전체 ㅎ                                                                             | I                                                                                                    |                                 |                                              |                                                                                                    |                                                                                                    |                                                                                   |                                                                 |
|                                                                                                    |                                                                                                    |                                                                                  |                                                                                                    |                                 |                                              |                                                                                                    |                                                                                                    |                                                                                   |                                                                 |
|                                                                                                    | 보조금24                                                                                                    |                                                                                  |                                                                                                    |                                 |                                              |                                                                                                    |                                                                                                    |                                                                                   |                                                                 |
|                                                                                                    |                                                                                                    |                                                                                  |                                                                                                    |                                 |                                              |                                                                                                    |                                                                                                    |                                                                                   |                                                                 |
|                                                                                                    |                                                                                                    |                                                                                  |                                                                                                    |                                 |                                              |                                                                                                    |                                                                                                    |                                                                                   |                                                                 |
| <b>그림 1</b> ] 정브                                                                                                    | ㅋ기 호페이                                                                                                    | 이지 전소                                                                            | . н <b>т</b>                                                                                                    |                                 | <b>T</b> . <b>T</b>                          |                                                                                                    |                                                                                                    |                                                                                   |                                                                 |
|                                                                                                    | ┍∠ϥ ᆷ뻬♡                                                                                                    |                                                                                  | - → 모끄                                                                                                    | 금24 메뉴                          | - 숭 '신                                       | 1체 히                                                                                                    | 11댁 신                                                                                                    | 띅                                                                                 |                                                                 |
| C · 이 누리집은 대한민국<br>r Foreigners ▼ │ 어린이                                                                                                    | ┏ ∠ 4 	 금 파∥ ♥<br>공식 전자정부 누리집입니다                                                                                                    |                                                                                  | · → 모소                                                                                                    | 금24 메뉴                          | - 숭 '신<br>                                   | <u>1</u> 제 ㅎ                                                                                                    | ᅨ덱ᄼ                                                                                                    | [드]]<br>[[지도   화면크                                                                | 2 - 100% +                                                      |
| 중 이 누리집은 대한민국<br>r Foreigners ▼   어린이<br>정부24                                                                                                    | 〒24 금·피이<br>공식 전자정부 누리집입니다<br>서비스                                                                                                    | 보조금24                                                                            | · → 모소<br>정책정보                                                                                                    | 금24 메뉴<br>죄                     | - 중 '신<br><sup>1인   회원가입</sup><br>MyGC       | <u>1</u> 체 ㅎ<br><sup>정부24소</sup>                                                                                                    | ᅨ덱ᄼ신                                                                                                    | . 드디<br>II지도   화면크                                                                | 기 🗖 100% 🕂                                                      |
| <ul> <li>c Foreigners ▼ 이란이</li> <li>d 부근이</li> <li>정부24</li> </ul>                                                                                                    | 〒24 금페이<br>공식 전자정부 누리접입니다<br>서비스                                                                                                    | 부자 미 기<br>탄<br>보조금24                                                             | → 모소<br>정책정보                                                                                                    | 금24 메뉴<br>로그<br>고객센터            | - ිි ' ද්<br><sup>10</sup> ) නිෂිටීග<br>MyGC | <u>1</u> 체 ㅎ<br><sup>정부24소</sup>                                                                                                    | 케 택 · 신<br>제 + 누리집 안<br>내                                                                                                    | - <b>딕</b><br>  지도   화면크<br>ome > 보조금24 :                                         | 기 🖿 100% 🖬                                                      |
| <ul> <li>이 누리집은 대한민국</li> <li>r Forsigners * 이린이</li> <li>정부24</li> </ul> 전체 혜택                                                                                                    | 〒24 금페이<br>공식 전자정부 누리접입니다<br>서비스                                                                                                    | 가지 입 기<br>k.<br>보조금24                                                            | → 모소<br>정책정보                                                                                                    | 금24 메뉴<br>로그<br>고객센터            | • 중 '소<br>৩ । এপ্রসন্থ<br>MyGC               | <u>1</u> 체 ㅎ<br>정부24소<br>W                                                                                                    | 11 택 신<br>11   두리집 안나                                                                                                    | . 덕<br>  지도   화면크<br>pme > 보조금24 :<br>                                            | 기 💽 100% 💽<br>(2)<br>> 전체 혜택<br>(2) 🖨                           |
| <ul> <li>이 누리집은 대한민국</li> <li>이 누리집은 대한민국</li> <li>이 분리</li> <li>정부24</li> </ul> 전체 혜택                                                                                                  | T 24 금 피이<br>공식 전자정부 누리접입니다<br>서비스                                                                                                    | · · · · · · · · · · · · · · · · · · ·                                            | → 모소 정책정보                                                                                                    | 금24 메뉴<br>로그<br>고객센터            | - 중 '신<br>৩ জিলানার<br>MyGC                  | 1체 하<br>정부243                                                                                                    | 11 택 · 신<br>11 · 누리& 안<br>H                                                                                                    | . 즉역<br>II지도   화면크<br>ome > 보조급24 ;                                               | 기 100% 1                                                        |
| <ul> <li>이 누리집은 대한민국</li> <li>이 누리집은 대한민국</li> <li>이 가지 이 민이</li> <li>정부24</li> </ul> 전체 혜택                                                                                             | T 24 금 피이<br>공식 전자정부 누리집입니다<br>서비스<br>찾는 보:                                                                                                    | 보조금24<br>조금명또는 검색에                                                               | → 모소<br>정책정보<br>플입력하세요.                                                                                                    | 금24 메뉴<br>로그<br>고객센터            | - 중 '소<br>৩                                  | 1세 6<br>· 정부24소<br>····································                                                                                                    | 11 [빅. 신<br>11   누리집 안나<br>변<br>:건 검색                                                                                                    | . 드믹<br>II지도   화면크<br>ome > 보조금24 3                                               | 21 ∎ 100% ∎<br>ইয়া ঝাল্ল<br>22 ➡                               |
| <ul> <li>이 누리집은 대한민족</li> <li>Foreigners · 이 연기</li> <li>정부24</li> </ul> 전체 혜택                                                                                                    | T 24 금 페이<br>공식 전자정부 누리집입니다<br>서비스<br>찾는 보:                                                                                                    | 보조금24<br>조금명또는 검색에                                                               | → 보소 정책정보 ■ 입력하세요.                                                                                                    | 금24 메뉴<br>로그<br>고객센터            | - 중 '소<br>৩                                  | <u>1</u> 체 6<br>· 정부서소<br>····································                                                                                                    | 11 [빅. 신<br>11   누리집 안나<br>변                                                                                                    | . 특직<br>II지도   화면크<br>ome > 보조금24 ;                                               | 기 100% 1                                                        |
| 이 누리집은 대한민족       Foreigners     이권이       정부24         전체 혜택   전체 (9.974)                                                                                                    | T 24 금 페이<br>공식 전자정부 누리집입니다<br>서비스<br>찾는 보:                                                                                                    | 보조금24<br>조금명또는 검색에                                                               | → 보소       정책정보                                                                                                    | 금24 메뉴                          | - 중 '신<br>৩ । গপ্রসণ্ড<br>MyGC               | <u>1</u> 체 6<br>· 정부24소<br>····································                                                                                                    | 11 [덕. 신<br>11 ] 누리집 안나<br>변<br>:건 검색<br>정확도 순                                                                                                    | · 택<br>II지도   화면::<br>ome > 보조금24 :<br>대<br>· · · · · · · · · · · · · · · · · · · | 기 100% 2                                                        |
| <ul> <li>이 누리집은 대한민족</li> <li>Foreigners · 이원이</li> <li>정부24</li> <li>전체 혜택</li> <li>전체 (9.974)</li> <li>중왕부씨</li> </ul>                                                                | T 24 금 페이<br>공식 전자정부 누리집입니다<br>서비스<br>꽃는 보:                                                                                                    | 보조금24<br>조금명또는 김색어                                                               | ► · 보소       정책정보                                                                                                    | 금24 메뉴                          | - 중 '소<br>গ্ <u>থ</u> । এল্পসাথ<br>MyGC      | <u>1</u> 利 ら<br>3 <sup>4</sup> 244<br>2<br>2<br>2<br>3 <sup>4</sup> 24<br>2<br>3 <sup>4</sup> 24<br>2<br>3 <sup>4</sup> 24<br>3 <sup>4</sup> 24<br>3 <sup>4</sup> | 게 [믹.'신<br>게   누리집 안나<br>변<br>:건 검색<br>정확도 순                                                                                                    | · 특직<br>II지도   화면크<br>ome > 보조금24 3<br>· · · · · · · · · · · · · · · · · · ·      | 기 100% ₽                                                        |
| 전체 혜택       전체 혜택                                                                                                    | ▼ 24 금 피  0<br>공식 전자정부 누리집입니다<br>서비스       첫는 보:       ↓       ↓       ↓       ↓       ↓       ↓       ↓       ↓       ↓       ↓       ↓       ↓       ↓       ↓       ↓       ↓       ↓       ↓       ↓       ↓       ↓       ↓       ↓       ↓       ↓       ↓       ↓       ↓       ↓       ↓       ↓       ↓       ↓       ↓       ↓       ↓       ↓       ↓       ↓       ↓       ↓       ↓       ↓       ↓       ↓       ↓       ↓       ↓       ↓       ↓       ↓       ↓       ↓       ↓       ↓       ↓       ↓       ↓       ↓       ↓       ↓       ↓       ↓       ↓       ↓       ↓ <td>보조금24<br/>조금명또는 검색어데<br/>호비지원</td> <td>→ 보소       정책정보            ظائر الحالي (1998)             ⓐ 입력하세요.               ⓐ 입력하세요.               ⓐ 입력하세요.               ⓐ 입력하세요.               ⓐ 입력하세요.               ⓐ 입력하세요.</td> <td>금24 메뉴<br/>고객센터</td> <td>• 중 '신<br/>৩ া এল্লসার<br/>MyGC</td> <td><u>1</u>세 하<br/>정부24소<br/>····································</td> <td>11 [덕. 신<br/>11 ] 누리집 안<br/>11 ] 누리집 안<br/>14<br/>5건 검색<br/>정확도 순<br/>다<b>딤돌 대출</b></td> <td>· 특익<br/>· · · · · · · · · · · · · · · · · · ·</td> <td>기 100% :</td> | 보조금24<br>조금명또는 검색어데<br>호비지원                                                      | → 보소       정책정보            ظائر الحالي (1998)             ⓐ 입력하세요.               ⓐ 입력하세요.               ⓐ 입력하세요.               ⓐ 입력하세요.               ⓐ 입력하세요.               ⓐ 입력하세요.     | 금24 메뉴<br>고객센터                  | • 중 '신<br>৩ া এল্লসার<br>MyGC                | <u>1</u> 세 하<br>정부24소<br>····································                                                                                                    | 11 [덕. 신<br>11 ] 누리집 안<br>11 ] 누리집 안<br>14<br>5건 검색<br>정확도 순<br>다 <b>딤돌 대출</b>                                                                                   | · 특익<br>· · · · · · · · · · · · · · · · · · ·                                     | 기 100% :                                                        |
| 이 누리집은 대한민족<br>( foreignes * ) 이견이<br>전부24.<br>전체 혜택<br>전체 (9.974)<br>응양부제<br>코로나19 유<br>고로나19 유<br>생활지원비 7                                                                             | · 건리     동시 전자정부 누리집입니다       서비스     · · · · · · · · · · · · · · · · · · ·                                                                                                    | 보조금 명 또는 검색어[<br>조금 명 또는 검색어]<br>실비 지원<br>사람에게                                   | → 보소<br>정책정보           를 입력하세요.           중양부처           국민내일배움카드           직업훈련을 희망하는           직업능력개발훈련비                                                                                | 금 24 비뉴<br>로그<br>고객센터           | · 숭 '신<br>인   최원가인<br>MyGC                   | · 정부24소<br>· · · · · · · · · · · · · · · · · · ·                                                                                                     | 레 <b>드</b> 믹 · 신<br>레   누리집 안<br>비<br>:건 검색<br>정확도 순<br>다 <b>딤돌 대출</b><br>권 한도, 연 2.15<br>차등) 금리                                                                 | · 특익<br>· · · · · · · · · · · · · · · · · · ·                                     | 2 100% 2                                                        |
| 이 누리집은 대한민국<br>( foreignes ~ ) 이권이<br>전부 24.<br>전체 혜택<br>전체 (9.974)<br>중왕부체<br>코로나19 년<br>코로나19 년<br>광로나19 년<br>· 신청기간: 격<br>· 신청기간: 격                                                  | ▼ 24 금 끠 ( )<br>공식 전자정부 누리집입니다<br>서비스       서비스       보는 보:       21원·격리자 생활지원       입원·격리자 생활지원       입원·격리 통지서를 받은<br>1월       리 해제일(격리기간이 종료된<br>민센터                                                                                                    | 보조금24       조금명또는 검색에       조금명또는 검색에       ···································· | → 보소          정책정보         를 입력하세요.         중양부치         국민내일배움카!         직업훈련을 희망하는         직업훈련을 희망하는         직업훈련을 희망하는         직업훈련의 기관 등자년         · 전철기간: 상시신청         · 전철기간: 강사신청 | 금 24 비뉴<br>로그<br>고객센터<br>=<br>= | · 중 '신<br>면   최원가면<br>MyGC                   | 전부24소       정부24소       V       Q       중강부지       내집마련       호당 2.5억 :       만기에 따라       · 천청기관 :       · 천청기관 :                                                                                                    | 11 [덕, 신]<br>11   두리집 인니<br>11   두리집 인니<br>14<br>3 한국 인시<br>15 감격색<br>3 한도, 연 2.15<br>차등) 금리<br>3 한도, 연 2.15<br>차등) 금리<br>3 학도, 연 2.15<br>차등) 금리<br>3 학도, 연 2.15 | · 특익<br>INS:   화면크<br>ome > 보조금24 ;<br>『 ♥ ♥ ♥<br>♥ ~ 3.00%(소<br>♡시보증공사,한···      | 21 • 100% • 1                                                   |
| 이 누리집은 대한민국<br>이 누리집은 대한민국<br>이 가지 이 부리의<br>전부 24.          전체 혜택         전체 (9,974)         홍양부처         코로나19 달         생활지원비 7         · 신청가간: 격         · 신청방법: 비         · 신청방법: 비 | \[         \[         \[         \[                                                                                                    | 보조금 명 또는 검색에<br>조금 명 또는 검색에<br>신비 지원<br>··사람에게<br>티날…··<br>I/15…                 | →       보 ≤         정책정보                                                                                                    | 금 24 비뉴                         | - 중 '신<br>৩ জিলেন্দ্র<br>MyGC                | 정부24       정부24       정부24       장       중감부자       로당 2.5억 :       만기에 따라       · 선정기간 ::       · 전화기관 ::       · 전화관 ::       · 전화관 ::       · 전화방법 ::                                                                                                    | 11 [ 두리집 안나<br>개 ] 두리집 안나<br>비<br>고객 검색<br>장확도 순<br>다 <b>딤돌 대출</b><br>관 한도, 연 2.15<br>차등) 금리<br>말수기관발상이<br>국토교통부 / 159<br>광금<br>추사이트 이동 더                        | · 드믹<br>제도   최면의<br>ome > 보조금24 :<br>(우 오이 아이(소<br>· 지보증공사, 한~<br>· 이이(, 주택도~)    | 21 ■ 100% ■<br>② ●<br>○ 전체 혜택<br>③ ●<br>= = = =<br>= = =<br>- = |

|                                                     | 격과내 재건색 🗸                                                          | 0                                                        |
|-----------------------------------------------------|--------------------------------------------------------------------|----------------------------------------------------------|
|                                                     |                                                                    |                                                          |
| 전체 (386) ~ 조회                                       |                                                                    | <b>정확도순</b> 조희순 가나다순 최근등록                                |
| 경상남도                                                | 충청남도                                                               | 충청북도/성주시                                                 |
| 청년주택 임차보증금 이자지원                                     | 청년 주택 임차보증금 이자지원                                                   | 신혼부부 주택(매입,전세)자금 대출이자                                    |
| 무 <mark>주택 청년에게 임차보증금</mark> 융자추천 및 <mark>이자</mark> | ○ 청년들의 주거비 부담 완화를 위해                                               | 지원                                                       |
| 지원                                                  | <mark>임차보증금</mark> 에 대한 <mark>이자지원</mark> 으로 주거 안정 <mark>지원</mark> | 무 <mark>주택</mark> (전세) 또는 1 <mark>주택</mark> (매입) 신혼부부에게… |
| • 신청기간 : 상시신청                                       | • 신청기간: (연장) 공고일부터 ~ / (신규) 2024                                   | • 신청기간 : 매년 신청기간 공고 예정                                   |
| • 접수기관 : 경상남도<br>• 저하므아 · 경사나도 거츠즈태과 / 055-211      | • 접수기관:<br>• 저하므의·츠처나도 처녀저채과신 /041-425                             | • 접수기관:시·군·구정<br>• 저하므아·처즈시 여서가조과 / 042-201-1762         |
| · 근처폰ન· 000부· 근처귀의부/ 0007211***                     | · 지위혀대·혀그/유자)                                                      | · 지원형태: 현금,현금(융자)                                        |
| <ul> <li>지원형태 : 현금(감면)</li> </ul>                   | ACON CO(0.4)                                                       | T THE THE THE BASE FROM A THE T                          |

 청년 주택임차보증금 이자지원사업 정보 확인(주요내용, 지원대상, 지원내용, 신청방법 등) - 바로 신청하기 선택 - 인증서 입력

| ☞ 정부24           | MyGO\                                                           | / 민원서비스                                        | 보조금24                                      | 정책정보           | 고객센터     | Q =                  |
|------------------|-----------------------------------------------------------------|------------------------------------------------|--------------------------------------------|----------------|----------|----------------------|
|                  |                                                                 |                                                |                                            |                |          | Home > 보조금24 > 서비스상세 |
|                  | +1                                                              | 네                                              | ***                                        |                | <u></u>  | < 8                  |
|                  | 8                                                               | 년 수택 임                                         | 사모승금                                       | 이사시권           | 4        |                      |
|                  |                                                                 | нн                                             | 로 시청하기 🔿                                   |                |          |                      |
|                  |                                                                 |                                                | 1239/1 /                                   |                |          |                      |
|                  |                                                                 |                                                |                                            |                |          |                      |
|                  | 주요내용                                                            | 지원대상                                           | 지원내용                                       | 신청방법           | 접수/문의    |                      |
| 👬 신청기간           | (연장) 공고일부터 ~ / (신규) 20:                                         | 24. 2. 1. ~ 예산 소진 시                            | 니까지                                        |                |          |                      |
| <b>ⓒ</b> 전화문의    | 충청남도 청년정책관실 (041-6                                              | 35-3987)                                       |                                            |                |          |                      |
| 🛞 신청방법           | ○ 정부24(보조금24) 온라인 신<br>- 정부24룰 통해 신청서 작성(신<br>※ 모든 자료는 발급원본·자필즈 | 청(회원가입 또는 본인<br>청인 정보, 신청내용, 취<br>(성본을 저장·스캔·촬 | !인증절차 필요)<br>투가지원) 및 구비서<br>영(PDF · JPG파일) | 류첨부<br>후시스템내첨부 |          |                      |
| 遵 지원형태           | 현금(융자)                                                          |                                                |                                            |                |          |                      |
| <b>[그림 4]</b> 주요 | 내용, 지원대상,                                                       | 지원내용,                                          | 신청방법                                       | 등 확인           | <u> </u> |                      |

| ł                     | 청년 주택임차보증금 이자지원사업 신청서          |
|-----------------------|--------------------------------|
| <b>신청인</b><br>신청자정보입력 |                                |
| 신청구분 (필수)             | 신규 연장<br>최초신청자:'신규'/기존신청자:'연장' |
| 성명 (필수)               | 000                            |
| 생년월일 (필수)             | 19900101                       |
|                       | 우편번호 주소 찾기                     |
| <b>주소</b> (필수)        | 기본주소                           |
|                       | 상세주소                           |
| 연락처(휴대전화) (필수)        | 000-0000-0000                  |
| 전자우편(e-mail) (펄수)     | XXX@XXX.XXX                    |
|                       |                                |
| 림 6] 신청인 인적/          | 사항 작성                          |

## 4. 청년 주택임차보증금 이자지원사업 신청서 작성

| ☞ 정부24             | MyGOV                                                              | 민 <mark>원서비스</mark>                           | 보조금24                                      | 정책정보                          | 고객센터  | Q                    | ≡ |
|--------------------|--------------------------------------------------------------------|-----------------------------------------------|--------------------------------------------|-------------------------------|-------|----------------------|---|
|                    |                                                                    |                                               |                                            |                               |       | Home > 보조금24 > 서비스상세 |   |
|                    |                                                                    |                                               | 충청남도                                       |                               |       | <mark>く</mark>       |   |
|                    | 청년                                                                 | 년 주택 임 <b>겨</b>                               | 차보증금                                       | 이자지원                          | Į     |                      |   |
|                    |                                                                    | 바로                                            | 신청하기 >                                     |                               |       |                      |   |
|                    | 주요내용                                                               | 지원대상 7                                        | 지원내용                                       | 신청방법                          | 접수/문의 |                      |   |
| 🛗 신청기간             | (연장) 공고일부터 ~ / (신규) 2024                                           | . 2. 1. ~ 예 <mark>산</mark> 소진 시               | 까지                                         |                               |       |                      |   |
| 🔥 전화문의             | 충청남도 청년정책관실 (041-635                                               | -3987)                                        |                                            |                               |       |                      |   |
| 😠 신청방법             | ○ 정부24(보조금24) 온라인 신청<br>- 정부24를 통해 신청서 작성(신청<br>※ 모든 자료는 발급원본·자필작성 | (회원가입 또는 본인(<br>인 정보, 신청내용, 추<br>·본을 저장·스캔·촬영 | 인증절차 필요)<br>가지원) 및 구비서<br>((PDF - JPG파일) 3 | 류첨부<br>후시스템내 <mark>첨</mark> 부 |       |                      |   |
| 党 지원형태             | 현금(융자)                                                             |                                               |                                            |                               |       |                      |   |
| [ <b>그림 5]</b> '바로 | 신청하기'선택 /                                                          | / (아이디                                        | 로그인                                        | 시)본인                          | 인증 필요 | 2                    |   |

|                                                                       | 농협은행 하나은행                                                                                                    |           |
|-----------------------------------------------------------------------|----------------------------------------------------------------------------------------------------|-----------|
| 출신청은행 (필수)                                                            | 농업은행 : 5.2%(2년 고정) / 하나은행 : 신잔역COFIX(6개원)+2.1%(6개월 변종, 대출일자범 상이)<br>* 하나은행 변동금리 확인방법 : 하나은행 홈페이지/금융상품/대출/`충청남도 청년 임차보증금대출`검색 / 대출<br>https://www.kebhana.com/app/portal/mkt/contents/rate_p02_03.do?subMenu=23&actionCode=0 | 금리 획<br>2 |
| 차지 또는 임차예정 물건지                                                        |                                                                                                    |           |
| - (27)                                                                | 임차물건지 확정 안된 경우 '미정'으로 기재                                                                                                    |           |
| 약예정금액 (필수)                                                            |                                                                                                    |           |
|                                                                       |                                                                                                    |           |
|                                                                       |                                                                                                    |           |
| 사신성금액 (필수)                                                            | 입차금액이 확정 안된 경우 '미정'으로 기재 / 신규 : 보증금 80% 이내 최대 1억 5천만원까지 가능 / 연장 : 보증금<br>이내 최대 7천만원까지 가능                                                                                                    | 90%       |
| 태소으여비(피스)                                                             | ○ o ○ x                                                                                                    |           |
| ㅋ ㅠㅠ여구 (일수)                                                           | 본 사업에서 분양권은 주택소유로 보지않음                                                                                                    |           |
| · 주거지원정책 수혜 여부                                                        |                                                                                                    |           |
| 2777                                                                  | 수거급여 등                                                                                                    |           |
| [청유형 (필수)                                                             | 대학(원)생,취업준비생 직장인·사업자 기혼자                                                                                                    |           |
| ·구원 수 (필수)                                                            | 선택해주세요.                                                                                                    | ~         |
|                                                                       |                                                                                                    |           |
| · · · · · · · · · · · · · · · · · · ·                                 | 숫자만 입력 가능합니다(원)                                                                                                    |           |
|                                                                       | 대학(원)생, 취업준비생 : 부모 합산 소득금액 기재(본인 소득 미포함)                                                                                                    |           |
|                                                                       | 직장인·사업자 : 본인 소득 기재<br>기혼자 : 부부 합산 소득 기재                                                                                                    |           |
| <b>림 7]</b> 신청내용 적<br><b>추가지원</b>                                     | 직장인·사업자·분인·소득기재<br>기존자:부부 합산·소득기재<br>각성                                                                                                    |           |
| <b>림 7]</b> 신청내용 적<br><b>추가지원</b><br>소득금액,자녀수,신혼부부여부에                 | 직장인·사업자: 본민 소득 기재<br>가존자: 부부 합산 소득 기재<br>다른 추가지원                                                                                                    |           |
| 림 7] 신청내용 적<br>추가지원<br>소득금액,자녀수,신혼부부여부에                               | 직확한-사업자: 본민소득 기재<br>가참성<br>따른 추가지원<br>선택해주세요,                                                                                                    | v         |
| 림 7] 신청내용 적<br><b>추가지원</b><br>소득금액,자녀수,신혼부부여부에                        | 직원·사업자: 분만 소득 기재<br>각성<br>따른 추가지원<br><b>선택해주세요.</b><br>기준 중위소득 120% 이하인 경우, 해당 구간 선택(보건복지부 고시 2023-150호 및 공고문 참고)                                                                                                    | ~         |
| 림 7] 신청내용 적<br>추가지원<br>소득금액,자녀수,신혼부부여부에<br>소득금액(필수)                   | 직접한·사업자: 분만 소득 기재<br>각성<br>따른 추가지원<br>선택해주세요.<br>기준 중위소득 120% 이하인 경우, 해당 구간 선택(보건복지부 고시 2023-150호 및 공고문 참고)<br>선택해주세요.                                                                                                    | ~         |
| 림 7] 신청내용 적<br><b>추가지원</b><br>소득금액,자녀수,신혼부부여부에<br>소득금액(필수)<br>자녀수(필수) | 철황인-사업차: 본인 소득 기체<br>기준자: 부부 함산 소득 기체<br>따른 추가지원<br>선택해주세요.<br>기준 중위소득 120% 이하인 경우, 해당 구간 선택(보건복지부 고시 2023-150호 및 공고문 참고)<br>선택해주세요.<br>신청일 현재, 신청인과 주민등록표등본 또는 가족관계증명서에 등재되어 있는 민법상 미성년 자녀수 선택                             | ~         |
| 림 7] 신청내용 적<br><b>추가지원</b><br>소득금액,자녀수,신혼부부여부에<br>소득금액(필수)            | 지 않 한 사업자 : 분만 소득 기재<br>기존 자 : 부부 합산 소득 기재<br>따른 추가지원<br>선택해주세요.<br>선택해주세요.<br>선택해주세요.<br>신택해주세요.<br>신택해주세요.<br>신택해주세요.<br>신택해주세요.                                                                                          | ~         |

|                                          | ● 파일 첨부 안내 <파일명 : 지원신청자 의무사항 등(이름) / 주택소유정보(이름)>                                                                                                    |
|------------------------------------------|----------------------------------------------------------------------------------------------------|
| 지원신청자 의무사항 등 (필<br>^)                    | 1. 지원신청자 의무사항<br>2. 무주택자 확인 각서 및 청약사전검증용 주택소유정보*<br>* 발급방법 : 한국부동산원 청약홉/청약자격확인/주택소유확인/인쇄하기(PDF저장)<br>3. 타 주거융자지원사업 비수혜자 확인 각서                                                                                                    |
|                                          | - 충청남도 홈페이지에서 공통서류 다운 후 서명 : http://www.chungnam.go.kr/cnnet/content.do?<br>mnu_cd=CNNMENU02391                                                                                                    |
|                                          | 파일찾기                                                                                                    |
|                                          | ● 파일 첨부 안내 <파일명 : 주민등록등(초)본(이름) >                                                                                                    |
|                                          | 파일찾기                                                                                                    |
| 가족관계증명서(본인/일반증                           | 파일 첨부 안내<br>< 파일명 : 가족관계증명서(이름) >                                                                                                    |
| 경서) (필수)                                 | 파일찾기                                                                                                    |
| <b>림 9-1]</b> 구비서류 지                     | 세출                                                                                                    |
| 강보험 자격득실확인서 (필                           | <ul> <li>● 파일 첨부 안내</li> <li>&lt; 파일명 : 건강보험 자격득실확인서(이름) &gt;</li> </ul>                                                                                                    |
| 1                                        | 파일찾기                                                                                                    |
|                                          | <ul> <li>● 파일 첨부 안내</li> <li>&lt;파일명 : 지방세 세목별 과세증명서(이름) &gt;</li> </ul>                                                                                                    |
| 방세 세목별 과세증명서<br>1국/주택) ( <sub>월수</sub> ) | 행정복지센터 방문 발급(전국 행정복지센터 발급 가능/온라인 발급 불가 / 전국자치단체, 과세년도<br>2023~2024년, 재산세(주택) 또는 전 세목)<br>기흔자의 경우 배우자 포함 제출                                                                                                    |
| Ì                                        | 파일찾기                                                                                                    |
|                                          | <ul> <li>● 파일 첨부 안내</li> <li>&lt; 파일명 : 재학(휴학)중명서, 재직중명서(이름) 또는 사업자등록증(이름)&gt;</li> </ul>                                                                                                    |
| 약(유약)중명지 / 새식중명<br>/ 사업자등록중              | 재학(휴학)중명서의 경우 주민등록등본 상 주소지가 충청남도인 경우 생략 가능                                                                                                    |
|                                          | 파일찾기                                                                                                    |
|                                          | < 파일명 : 개별 서류명(이름) ><br><공통사항> 가구원 전체 제출                                                                                                    |
| 실증명원 / 소득금액증명<br>/ 원천징수영수증 등 소득<br>빙서류   | 대학(원)생, 취업준비생 등 : 부모 포함, 사실증명원(소득신고 사실 없음 증명, 사업자등록사실여부 증명 / 국세청<br>'사실증명 신청' 발급)<br>직장인 : 소득금액증명원, 원천징수영수증 등<br>사업자 : 소득금액증명원, 부가가치세과세표준증명원 또는 면세사업자수입금액증명원<br>* 소득증빙 관련 서류는 2023년 귀속분 제출이 원칙이나 정당한 사유(확정 시기 미도래 등)로 발급 불가할 경우<br>2022년 귀속분 또는 세전 급여 기재, 직인 날인한 근로계약서 등으로 갈음 가능 |
|                                          |                                                                                                    |

| ·정정보공동이용 동의                                                                                                    |                                                             |
|----------------------------------------------------------------------------------------------------|-------------------------------------------------------------|
| 【자격등확인】                                                                                                    |                                                             |
| ○ 본인의 위 개인정보를 해당기관으로부터 관련 정보통신망 또는 전자정부법 제36조 제1항에 따른 행정정보의 공동이용 등을 통하여                                                                                                    | 제공받아                                                        |
| 확인하는 것에 동의합니다.                                                                                                    |                                                             |
| 행정정보공동이용에 동의하십니까?                                                                                                    |                                                             |
| 동의함 (필수)                                                                                                    |                                                             |
| 【보유및이용기간】                                                                                                    |                                                             |
| ○ 위 개인정보는 사업의 중복 및 사업내용 확인이 필요할 때까지 보유 및 이용한 후 폐기 됩니다.                                                                                                    |                                                             |
| 행정정보공동이용에 동의하십니까?                                                                                                    |                                                             |
| [주민등록표등·초본,주거급여수급자정보,사업자등록증명,소득금액증명,가족관계등록전산정보,건강보험자격득실확인서]                                                                                                    |                                                             |
| 도이하 (픽수)                                                                                                    |                                                             |
| 10] 행정정보공동이용 동의<br>10정보수집·이용및제3자제공동의>충청남도에서는청년들의주거비용부담을완화하고안정적인주거생활지원<br>1호기위해 아래와 같이 개인정보를 수집 · 이용및 제3자에 제공하고자 합니다. 내용을 자세히 읽으신 후 등의 여부를 됩니기 바랍니다.                                                                                                    | 사업을<br>결정하여                                                 |
| 10] 행정정보공동이용 동의<br>10정보수집·이용및제3자제공동의>충청남도에서는청년들의주거비용부담을완화하고안정적인주거생활지원/<br>전하기위해아래와같이개인정보를수집·이용및제3자에제공하고자합니다.내용을자세히읽으신후동의여부를<br>시기바랍니다.<br>□개인정보수집·이용내역                                                                                                    | 사업을<br>결정하여                                                 |
| 10] 행정정보공동이용 동의<br>10정보수집·이용및제3자제공동의>충청남도에서는청년들의주거비용부담을완화하고안정적인주거생활지원/<br>인하기위해아래와같이개인정보를수집·이용및제3자에제공하고자합니다.내용을자세히읽으신후동의여부를 합니다.<br>내기바랍니다.                                                                                                    | 사업을<br>결정하여                                                 |
| 10] 행정정보공동이용 동의         103 행정정보공동이용 동의         103 방정정보공동이용 동의         103 방정정보공동의         103 방정정보유감         103 방정정보공동의         103 방법         103 방법         103 방법         103 방법         103 방법         104 방법         105 방법         105                                                                                                    | <b>사업을</b><br>결정하여<br><sup>1</sup> ,<br>입정보                 |
| 10] 행정정보공동이용 동의         103 행정정보공동이용 동의         103 행정정보공동이용 동의         103 행정정보공동이용 동의         103 행정정보공동이용 동의         103 행정정보공동이용 동의         103 행정정보공동이용 동의         103 행정정보공동이용 동의         103 행정정보공동이용 동의         103 행정 여러 공         103 행정 수집·이용 및 제3자 제공 등의> 충청남도에서는 청년들의 주거비용 부담을 완화하고 안정적인 주거생활지원 /<br>보이기 위해 아래와 같이 개인정보를 수집 · 이용 및 제3자에 제공하고자 합니다. 내용을 자세히 읽으신 후 등의 여부를 담<br>(기 바랍니다.         11 개인정보수집 · 이용 내역         12 개인정보 수집 · 이용 내역         13 행동: 성명, 생년월일, 주소, 전화번호, 이메일, 학력사항, 혼인관계, 가족관계, 대출일, 대출금액, 대출금리, 연체정보, 소득정보, 재학정보 제직정보, 건강보험자격득실사항, 지방세 세목별 과세내역, 주거급여 수혜 여부, 주택 소유 여부, 임차지 물건정보, 부가가치세 과세 · 수당 (해당), 임대차계약정보         스지모저 · 츠체나도 체념 주택이랍니라 주는 이다.                                                                                                    | <b>사업을</b><br>결정하여<br><sup>4</sup> ,<br>입정보                 |
| 10] 행정정보공동이용 동의         103 행정정보공동이용 동의         103 행정정보공동이용 동의         103 행정정보공동이용 동의         103 행정정보유감         103 행정정보유감         103 행정정보용         103 행정정보유감         103 행정정보용         103 행정정보용         104 104         105 108 내 108 내 108 년 108 년 | <b>사업을</b><br>결정하여<br><sup>1</sup> ,<br>입정보                 |
| 10] 행정정보공동이용 동의         103 행정정보공동이용 동의         103 행정정보공동이용 동의         104 20 * 08 및 제3자 제공 등의> 충청남도에서는 청년들의 주거비용부담을 완화하고 안정적인 주거생활지원 /<br>일하기위해 아래와 같이 개인정보를 수집 · 이용 및 제3자에 제공하고자 합니다. 내용을 자세히 읽으신 후 등의 여부를 함<br>(기 바랍니다.         □ 개인정보수집 · 이용 내역         항목 : 성명, 생년월일, 주소, 전화번호, 이메일, 학력사항, 혼인관계, 가족관계, 대출일, 대출금액, 대출금리, 연체정보, 소득정보, 재학정보<br>재직정보, 건강보험자격득실사항, 지방세 세목별 과세내역, 주거급여 수혜 여부, 주택소유 여부, 임차지물건정보, 부가가치세 과세 · 수당<br>(해당), 임대차계약정보         수집목적 : 충청남도 청년 주택임차보증금 이자지원사업 수행<br>보유기간 : 사업 종료 시까지(중복신청 여부 확인)         ※위의 개인정보 수집 · 이용에 대한 동의를 거부할 수 있습니다.         그래나도 이루고 정보차 것이 해내로 편하여 비는 것이 되지 않니까요 시작한 사업 수십 시간                                                                                                    | <b>사업을</b><br>결정하여<br><sup>1</sup> ,<br>입정보                 |
| 10] 행정정보공동이용 동의         10] 행정정보공동이용 동의         10정보수집·이용및제3자제공동의>충청남도에서는 청년들의 주거비용부담을 완화하고 안정적인 주거생활지원 /<br>인하기위해아래와같이 개인정보를 수집·이용및제3자에 제공하고자 합니다. 내용을 자세히 읽으신 후 동의 여부를 함<br>(기바랍니다.         □ 개인정보수집·이용내역         항목:성명, 생년월일, 주소, 전화번호, 이메일, 학력사항, 혼인관계, 가족관계, 대출일, 대출금액, 대출금리, 연체정보, 소득정보, 재학정보<br>제직정보, 건강보험자격득실사항, 지방세 세목별 과세내역, 주거급여 수혜 여부, 주택 소유 여부, 임차지물건정보, 부가가치세 과세·수당<br>(해당), 임대차계약정보<br>수집목적: 총청남도 청년 주택임차보증금 이자지원사업 수행<br>보유기간: 사업 종료 시까지(중복 신청 여부 확인)         ※위의 개인정보 수집·이용에 대한 동의를 거부할 수 있습니다.         그러나 동의를 거부할 경우 청년 주택임차보증금 이자지원사업을 신청할 수 없습니다.         도의함 (필수)                                                                                                    | <b>사업을</b><br>결정하여<br><sup>1</sup> ,<br><sup>1</sup> 정보     |
| 10] 행정정보공동이용 동의         10] 행정정보공동이용 동의         10정보수집·이용및제3자제공동의> 충청남도에서는 청년들의 주거비용 부담을 완화하고 안정적인 주거생활지원 /<br>전하기위해 아래와 같이 개인정보를 수집·이용및제3자에 제공하고자 합니다. 내용을 자세히 읽으신 후 동의 여부를 담<br>기가바랍니다.         □개인정보수집·이용내역         회복:성명,생년월일,주소,전화번호,이메일,학력사향,혼인관계,가족관계,대출일,대출금액,대출금리,연체정보,소득정보,재학정보<br>재직정보,건강보험자격득실사향,지방세 세목별과세내역,주거급여수혜여부,주택소유여부,임차지물건정보,부가가치세과세·수당<br>(해당),임대차계약정보<br>수집목적: 충청남도청년 주택인차보증금이자지원사업 수행<br>보유기간:사업 종료 시까지(중복신청 여부 확인)<br>※위의 개인정보수집·이용에 대한 동의를 거부할 수 있습니다.         그러나동의를 거부할 경우 청년 주택입차보증금이자지원사업을 신청할 수 없습니다.         도이함 (필수)                                                                                                    | <b>사업을</b><br>결정하여<br><sup>1</sup> ,<br><sup>1</sup><br>입정보 |
| 10] 행정정보공동이용 동의         방정정보수집·이용및제3자제공동의> 충청남도에서는 청년들의 주거비용부담을 완화하고 안정적인 주거생활지원.         말하기위해 아래와 같이 개인정보를 수집·이용 및 제3자에 제공하고자 합니다. 내용을 자세히 읽으신 후 등의 여부를 당         내가바랍니다.         □개인정보수집·이용내역         항목:성명, 생년월일, 주소, 전화번호, 이메일, 학력사항, 혼인관계, 가족관계, 대출일, 대출금액, 대출금리, 연체정보, 소득정보, 재학정보         재직정보, 건강보험자격득실사항, 지방세 세목별 과세내역, 주거급여 수혜 여부, 주택 소유 여부, 임차지 물건 정보, 부가가치세 과세·수당         (해당), 임대차계약정보         수집목적: 충청남도 청년 주택임차보증금 이자지원사업 수행         보유기간: 사업 종료 시까지(중복신청 여부 확인)         ※1위의 개인정보 수집·이용에 대한 동의를 거부할 수 있습니다.         그러나 동의를 거부할 경우 청년 주택임차보증금 이자지원사업을 신청할 수 없습니다.         도의함 (필수)         □ 고유식별정보 수집·이용 내역         하모·스미등록 버형                                                                                                    | <b>사업을</b><br>결정하여<br><sup>1</sup> ,<br><sup>1</sup>        |
| 10] 행정정보공동이용 동의<br>10정보수집·이용및제3자제공동의> 충청남도에서는 청년들의 주거비용부담을 완화하고 안정적인 주거생활지원 /<br>전하기위해 아래와 같이 개인정보를 수집 · 이용및제3자에 제공하고자 합니다. 내용을 자세히 읽으신 후 등의 여부를 등<br>시기바랍니다.<br>□개인정보수집·이용내역<br>항목:성명,생년월일,주소,전화번호,이메일,학력사항,혼인관계,가족관계,대출일,대출금액,대출금리,연체정보,소득정보,재적정보<br>재직정보,건강보험자격득실사항,지방세 세목별 과세내역,주거급여 수혜 여부,주택 소유 여부,임차지 물건 정보,부가가치세 과세 · 수당<br>(해당),임대차계약정보<br>수집목적: 충청남도 청년 주택임차보증금 이자지원사업 수행<br>보유기간: 사업 종료 시까지(중복 신청 여부 확인)<br>※위의 개인정보수집 · 이용에 대한 동의를 거부할 수 있습니다.<br>그러나 동의를 거부할 경우 청년 주택임차보증금 이자지원사업을 신청할 수 없습니다.<br>동의함(필수)<br>□ 고유식별정보 수집 · 이용 내역<br>항목: 주민등록번호<br>수집목적: 충청남도 청년 주택임차보증금 이자지원사업 수행                                                                                                    | <b>사업을</b><br>결정하여<br><sup>1</sup> ,<br><sup>1</sup>        |
| 10] 행정정보공동이용 동의<br>10정보수집·이용및제3자제공동의>충청남도에서는청년들의주거비용부담을완화하고안정적인주거생활지원/<br>전하기위해아래와같이개인정보를수집·이용및제3자에제공하고자합니다.내용을자세히읽으신후동의여부를<br>다기바랍니다.<br>□개인정보수집·이용내역<br>항목:성명,생년월일,주소,전화번호,이메일,학력사항,혼인관계,가족관계,대출일,대출금액,대출금리,연체정보,소득정보,재학정보<br>재직정보,건강보험자격득실사항,지방세세목별과세내역,주거급여수혜여부,주택소유여부,임차지물건정보,부가가치세과세·수당<br>(해당),임대차계약정보<br>수집목적:총청남도청년주택입차보증금이자지원사업수행<br>보유기간:사업종료시까지(중복신청여부확인)<br>※위의 개인정보수집·이용내역<br>항목:주민등록번호<br>수집목적:총청남도청년주택입차보증금이자지원사업을신청할수없습니다.<br>- 그유식별정보수집·이용내역<br>항목:주민등록번호<br>수집목적:총청남도청년주택입차보증금이자지원사업수행<br>보유기간:사업종료시까지(중복신청여부확인)                                                                                                    | <b>사업을</b><br>결정하여<br><sup>4</sup> ,<br>입정보                 |
| 10] 행정정보공동이용 동의         10] 행정정보공동이용 동의         1203보수집·이용및제3자제공동의> 충청남도에서는 청년들의 주거비용부담을 완화하고 안정적인 주거생활지원/<br>전하기위해 아래와 같이 개인정보를 수집·이용및제3자에 제공하고자 합니다. 내용을 자세히 읽으신 후 등의 여부를 당시기 바랍니다.         □개인정보수집·이용 내역         ************************************                                                                                                    | 사업을<br>결정하여<br><sup>4</sup> ,<br><sup>1</sup> 3<br>입정보      |

| 항목:성명,생년월일,<br>수집목적:청년주택임 | 5소,전화번호, 이메일<br>타보증금 이자지원사업 포함 충청남도 청년정책 전반 실적·성과 평가, 연                | 구·조사및사업홍보 |
|---------------------------|------------------------------------------------------------------------|-----------|
| 보유기간:5년<br>S의함(필수)        |                                                                        |           |
| □개인정보제3자제공                | 내역                                                                     |           |
| 제공받는 기관:농협은               | 행또는 하나은행, 한국주택금융공사                                                     |           |
| 제공목석:중정남도정<br>제공하는항목:성명,주 | 큰 주택 임차보증금 이자 지원사업 수행(석격자 은행 통보 및 임차지 조회)<br>:민등록번호, 주소, 연락처, 메일, 소득항목 |           |
| 보유기간:4년<br>※위의고유식별정보차     | 리에 대한 동의를 거부할 수 있습니다.                                                  |           |
| 그러나동의를거부할경                | 병우 청년 주택임차보증금 이자지원사업을 신청할 수 없습니다.                                      |           |
| 등의함 (필수)                  |                                                                        |           |
|                           |                                                                        |           |